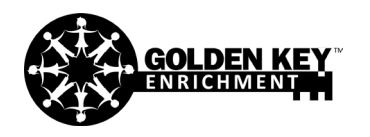

Homework

**Chess Bishops** 

## LIChess Homework Guide

Step 1. Click the diagram on your homework sheet. The position will open in a LIChess window.

Step 2. Click "CONTINUE FROM HERE"

Step 3. Click "PLAY WITH THE COMPUTER"

Step 4. Choose computer strength.1 is the weakest, 8 is the strongest.

Step 5. Choose your color. Click the white king to play as White, or black king to play as Black.

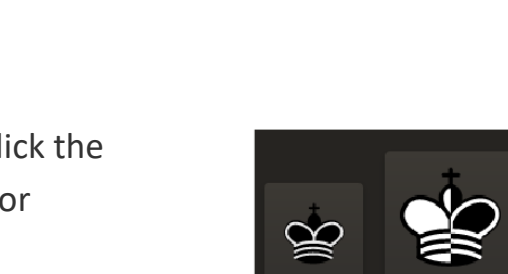

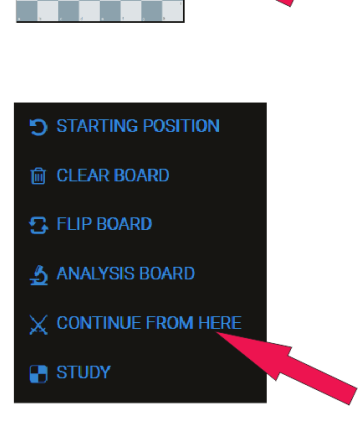

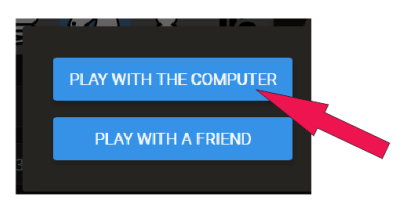

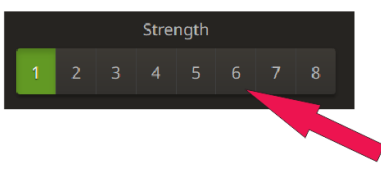

Golden Key Enrichment © 2023. Sources available upon request.